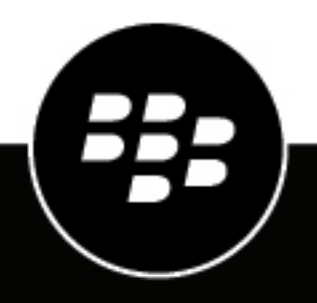

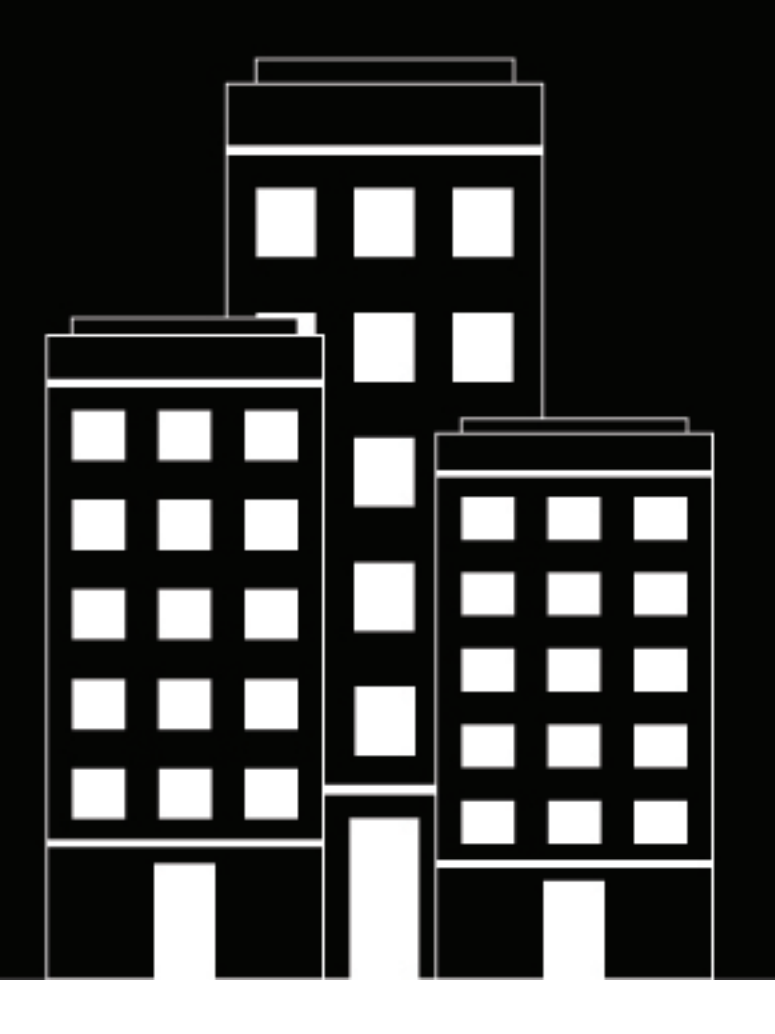

## **BlackBerry AtHoc** Notification Delivery Service Installation and Configuration Guide

Last Published: July 2020

2.9.27

2020-07-17Z

## Contents

| Getting started                                                       | 5        |
|-----------------------------------------------------------------------|----------|
| Verify installation prerequisites                                     |          |
| Hardware requirements                                                 | 6        |
| Software requirements                                                 | 6        |
| Administration account requirements                                   | 6        |
| Install NDS components in standalone mode                             | 8        |
| Deployment modes for NDS                                              | 8        |
| Prepare the NDS installation file                                     | 8        |
| Install the database servers                                          | 8        |
| Install the application servers                                       | 10       |
| Prepare Windows PowerShell                                            | 10       |
| Install the application server in standalone mode                     |          |
| Response link (SMS, OPM, or BBME plug-ins)                            |          |
| Install NDS components in combined mode                               | 15       |
| Deployment medeo for NDS                                              | IJ<br>15 |
| Deployment modes for NDS<br>Prenare the NDS installation file         | 10<br>15 |
| Install the database servers                                          |          |
| Install the application servers                                       |          |
| Prepare Windows PowerShell                                            |          |
| Install the application server in combined mode                       |          |
| Update the NDS database connection in the application server registry |          |
| Verify the installation                                               | 21       |
| Verify the application servers                                        |          |
| Verify the database server                                            |          |
| Upgrade NDS to the current release                                    | 24       |
| Uninstall previous versions of the NDS application server             |          |

Configure Windows authentication......28

| Add plug-ins to the Available Resource list         | 30 |
|-----------------------------------------------------|----|
| Monitor and maintain the NDS Farm – V2.8.5 or later | 31 |
| SQL server agent monitoring and maintenance jobs    |    |
| Perform maintenance on the NDS Farm                 |    |
| Stop individual application servers                 |    |
| Stop and start alerts from the NDS farm             |    |
| Glossary                                            | 35 |
| BlackBerry AtHoc Customer Support Portal            |    |
| Legal notice                                        | 37 |

## **Getting started**

The BlackBerry AtHoc Notification Delivery Service (NDS) is a dedicated server that processes alert messages from the NDS host services (plug-ins). This document describes the steps to install or upgrade NDS to the latest release.

## **Verify installation prerequisites**

The following sections describe hardware and software requirements for installing and configuring NDS.

### Hardware requirements

- A minimum of two Dual-Core Dual CPUs (such as Xeon 51xx family, Xeon E53xx family, or X53xx family) 2 GHz or higher
- · One database server core for each two application server cores
- Minimum of 512 MB per application server core plus 2 GB RAM for Windows Server
- · Recommended: Dual, redundant Intel NICs and power supplies
- If using Broadcom NICs, complete the following steps:
  - 1. Ensure that the latest drivers are installed.
  - 2. Disable the TCP Chimney feature, as described in the following Microsoft article: http:// support.microsoft.com/kb/951037
- Disk space for storage on a RAID 5, RAID 0+1, or RAID 10 configured disk system. The exact allocation of the disks depends on the hardware configuration.

#### Notes:

- For Standalone server set up, limit SQL RAM usage to 80-85% of the total system RAM.
- For Combo server set up, limit SQL RAM usage to 60% of the total system RAM.
- The installation procedure requires at least 20 GB free for data.

### Software requirements

- Windows Server 2012 Standard Edition or Windows Server 2016
- Microsoft SQL Server Standard 2012 or Microsoft SQL Server 2016. The SQL Server Agent Service must be configured as Automatic Start.
- Microsoft System CLR Types for Microsoft SQL Server 2012
- Internet Information Services (IIS) Role Service
- Microsoft .NET Framework version 4.7.2 or later
- Windows Management Framework 3.0 (PowerShell x64 bit, 3.0 Support)
- IIS extension enabled for ASP.NET 4.5
- URL rewrite module for IIS. (Downloadable at: https://www.iis.net/downloads/microsoft/url-rewrite.)
- Application Initialization IIS component must be installed and enabled under Web Server (IIS) > Web Server > Application Development.
- Each NDS instance must have a dedicated SQL server instance. Multiple plug-ins (TAS, OPM, or SMS) cannot be installed on the same NDS instance.
- BlackBerry AtHoc release 6.1.8.85 or later release. Required when installing the application server in combination mode. Combination mode is used when the BlackBerry AtHoc management system is installed on the application server with NDS.

### Administration account requirements

Before you install, ensure that the user account that you use meets the following criteria:

• The administrator user that installs NDS and plug-ins must have the same Windows administration user account as the BlackBerry AtHoc user account.

The BlackBerry AtHoc application and NDS are run on IIS, and the IIS USR or NETWORK SERVICE group needs access to the AtHocENS folder. Additionally, the services might need DLLs to be either GACed, located in a folder with access permission, or copied to the folder or /bin folder of the program.

- This user needs to be an administrator account in Microsoft SQL Server:
  - SA account must be a sysadmin
  - NGAD can be public in Server Roles
  - NGAD becomes the owner of the database during the NDS installation.

**Note:** This can conflict with using Windows authentication where the dbo is supposed to be the Windows service account.

• The Admin user, IIS user, and Network service user need EDIT access to AtHocENS folders.

## Install NDS components in standalone mode

The following sections describe how to install NDS on the application server and the database server.

## **Deployment modes for NDS**

There are two deployment modes for NDS.

- Standalone mode: This mode installs NDS on an application server without BlackBerry AtHoc.
- **Combined mode**: Use this mode when the BlackBerry AtHoc management system is also installed on the same application server. To learn about installing the BlackBerry AtHoc, see the *BlackBerry AtHoc Installation and Configuration Guide*.

The following table describes the differences that are included with each deployment mode. It is important to plan the installation or upgrade knowing which components are included.

| Component                                | Standalone mode | Combined with BlackBerry AtHoc |
|------------------------------------------|-----------------|--------------------------------|
| AtHocDeliveryService                     | Required        | Required                       |
| Ngdelivery_ <plug-in> Database</plug-in> | Required        | Required                       |
| NgdeliveryAccount Database               | Required        | Required                       |
| NgdeliveryLog Database                   | Required        | Required                       |
| NGDiagnostic Database                    | Required        | Provided by BlackBerry AtHoc.  |

Choose the method you plan to use during the installation. The installation directories lead you through the installation and deployment, based on the approach you take.

## Prepare the NDS installation file

Before installing, unzip and copy the installation files into a specified directory on the NDS server.

- 1. Locate the following file provided by your support or implementation representative: AtHocDeliverServer\_build.zip
- 2. Navigate to the **Platform** folder, right-click the file, and open the properties to check if the file is blocked.
- 3. If the file is blocked, unblock the file and unzip it into a temporary directory.
- **4.** Copy the AtHocENS folder to Program Files(x86) on each NDS application and database server.

### Install the database servers

As an installer, you must have the following items:

- SQL Server sysadmin (SA) and Windows admin rights
- A password for the NGAD, the owner of the BlackBerry AtHoc "ng" databases
- Full control for the directory in which the database installation scripts are located. Right-click on the directory and open the properties to verify.

• Full control of the database directory folder that contains the .ldf, .mdf, and .ndf files. Right-click the directory and open the properties to verify.

For more information about installing the databases, see the readme files in each database folder.

Note: If the application server and the database server are on the same server, do not perform steps 1 and 2.

- 1. Log in to the BlackBerry AtHoc database server.
- 2. Copy the AtHocENS folder and subfolders to the Program Files folder, see Prepare the NDS installation file.
- **3.** Navigate to the AtHocENS folder.
- 4. Right-click the AtHocENS folder, click **Properties** > **Security** to check if you have the **Write** permission as an administrator and user.
- 5. Create a new Database folder.
- 6. Right-click the **Database** folder, click **Properties** > **Security** to check if you have the **Write** permission as an administrator and user.
- 7. Run the script on the BlackBerry AtHoc database server.
  - **a.** Navigate to the following folder: <AtHocENS>\DeliveryServer\Installations\DatabaseServer
  - **b.** Right-click the OnPremiseDBInstallation.bat file and click **Edit** to edit the following parameters in the installation script:

| Parameter                                         | Description                                                                                                    |
|---------------------------------------------------|----------------------------------------------------------------------------------------------------|
| <databaseserverinstance></databaseserverinstance> | The IP address and instance of the NDS server                                                                                                    |
| <sapassword></sapassword>                         | The system administrator password                                                                                                    |
| <saname></saname>                                 | The system administrator account name.                                                                                                    |
| <ngadpassword></ngadpassword>                     | The password for the ng database administrator. If the ngad user has been created, this password is not used to override the existing ngad password. |
| <databasedirectory></databasedirectory>           | The directory for MSSQL database, such as < <i>AtHocENS</i> ><br>\Database. Used only for new installations.                                         |
| <ngdeliverydb></ngdeliverydb>                     | ngdelivery_ <plug-in> where <plug-in> is the name of related plug-ins.</plug-in></plug-in>                                                           |

- c. Click Save to save the changes.
- d. Run the following script as an administrator: OnPremiseDbInstallation.bat
- e. After the script runs, go to the folder for each database and open runsql.log to check for any issues in the installation.

The following databases are installed using the OnPremiseDbInstallation.bat script:

- ngdelivery
- ngaccount
- ngdiagnostic
- ngcommon
- ngdeliverylog

### Install the application servers

The following section describes how to install the application server. Complete the tasks for all application servers.

For more details about the required components for either mode, see Deployment modes for NDS.

### **Prepare Windows PowerShell**

When installing the NDS on the application server, use Windows PowerShell as an administrator.

To prepare Windows PowerShell on the <*OnPremiseDbInstallation.bat*> file, complete the following steps:

- 1. To verify that Windows Management Framework 3 (supporting PowerShell 3) is installed, do one of the following:
  - Open Windows PowerShell and type the following command: Get-Host
  - The returned version should be 3.0 or higher.
  - Go to Microsoft.com to download and install Windows Management Framework 3.0 or higher.
- 2. Ensure that the Windows PowerShell script is enabled and complete the following steps:
  - a. Run Windows PowerShell as an administrator.
  - **b.** Open the command prompt, run the Get-ExecutionPolicy command.

The returned value should be RemoteSigned.

c. If the value is not RemotedSigned, run the Set-ExecutionPolicy RemoteSigned command, click Yes to override and type Y to change the execution policy.

### Install the application server in standalone mode

These steps describe how to install the standalone version of NDS.

**Important:** The AtHocProcessor service no longer hosts NDS. A new service called AtHocDeliveryServer hosts NDS.

For each application server, run the installation script.

1. Navigate to following folder: AtHocENS\DeliveryServer\Installation\Standalone\_AppServer

where AtHocENS is the root folder of the NDS server.

- 2. Use one of the following methods to launch the script:
  - From Windows Explorer, right-click the script: Install .ps1 and select Run with PowerShell.
  - From the Windows PowerShell command line, run Install .ps1.

Note: If you have not updated the Windows PowerShell security policy, see Prepare Windows PowerShell.

The installation program runs.

- 3. On the Create Response Service message window, for the SMS, OPM, or BBME plug-in, click Yes. For the TAS or Mir3 plug-in, click No.
- 4. On the Create PDF Service message window, for the SMS, OPM, or BBME plug-in, click No. For the Fax plug-in, click Yes.
- 5. Fill in the values for the prompts and press Enter to continue running the script.
- 6. Configure the UAP Web service:
  - **a.** Navigate to the following folder: [AtHocENS]\DeliveryServer\web\AtHoc.NDS.UAP.WebService.
  - **b.** Delete the Web.config file and rename Web.config.ssl to Web.config.

Note: Restart IIS after renaming the files.

**c.** In a web browser open the following URL: https://localhost/AtHocDeliveryServerEndpoint/ AtHocMessagingService.svc

A confirmation window displays a message that you have successfully created the AtHocMessagingService service.

**d.** Test the service by pasting the following link in a browser and adding the name of the server: *http://* [serverAddress]/AtHocDeliveryServerEndpoint/AtHocMessagingService.svc.

The following screen should appear:

| Connections                                                                                                    |                                                                                                    |   |
|----------------------------------------------------------------------------------------------------|----------------------------------------------------------------------------------------------------|---|
| 💐 🖯 🖄 😥                                                                                                    | AtHocMessagingService Service                                                                                                    | ^ |
| Sate Page         WpServ(AttrocVshnDee)         Appleation Pools         Sites         Opfault Web Site         Homescient         Homescient         Homescinte         Homescinte | <pre>You have created a service. You have created a service. You have created a service. To test this service, you will need to create a client and use it to call the service. You can do this using the sycutil.exe tool from the command line with the following syntax: sycutil.exe <u>http://MyServer.athoc.com/AtHocDeliveryServerEndpoint/AtHocMessagingService.syce this will generate a configuration file and a code file that contains the client class. Add the two files to your client application and use the generated client class to call the Service. For example: C# Class Test {     static void Main()     {         MessagingPortClient client = new MessagingPortClient();         // Use the 'client' variable to call operations on the service.         // Always close the client.         client.Close();     } }</u></pre> |   |
|                                                                                                    | Visual Basic<br>Class Test<br>Shared Sub Main()<br>Dim client As MessagingFortClient = New MessagingFortClient()<br>' Use the 'client' variable to call operations on the service.                                                                                                    | ~ |

### Response link (SMS, OPM, or BBME plug-ins)

This section describes the steps to install the URL rewrite Module for IIS, configure response web service in IIS, and verify NDS response service for the SMS, OPM, or BBME plug-in.

#### Install the URL rewrite Module for IIS (SMS only)

- 1. Download the URL Rewrite Module for IIS from https://www.iis.net/downloads/microsoft/url-rewrite.
- 2. After installation, ensure that SSL is not forced in the R application of SSL settings. Keep the **Require** SSL check box unchecked.

A version of the web.config file without the redirect feature is included in the webNoRedirect.config package.

3. In the SMS configuration, do not include https:// in the base URL to shorten the link.

#### Configure response web service in IIS

- 1. Set up two instances for the Response Service in the application pool.
- 2. Set the default recycle period to 1440 minutes (24 hrs).

| File View Help                                                                                                    |     |                                                                                                    |                                                              |                           |     |          |
|----------------------------------------------------------------------------------------------------|-----|----------------------------------------------------------------------------------------------------|--------------------------------------------------------------|---------------------------|-----|----------|
| Connections                                                                                                    | Ad  | dvanced Settings                                                                                                    |                                                              |                           | ? × | 1        |
|                                                                                                    | Ì   | Processor Affinity Enabled                                                                                                    | False                                                        |                           |     |          |
| Start Page                                                                                                    | 1   | Processor Affinity Mask                                                                                                    | 4294967295                                                   |                           |     | orker pr |
| CLOUDWIN08APP2 (ATHOCDEVO\gsapate)                                                                                                    | d E | Process Model                                                                                                    |                                                              |                           |     |          |
| Application Pools                                                                                                    |     | Identity                                                                                                    | ApplicationPoolIdentit                                       | ty                        |     |          |
| Default Web Site                                                                                                    | _   | Idle Time-out (minutes)                                                                                                    | 20                                                           |                           |     | _        |
|                                                                                                    | _   | Load User Profile                                                                                                    | False                                                        |                           |     |          |
|                                                                                                    |     | Maximum Worker Processes                                                                                                    | 2                                                            |                           |     | plIden   |
|                                                                                                    |     | Ping Enabled                                                                                                    | True                                                         |                           |     | plIden   |
| igration in the second second |     | Ping Maximum Response Time (seconds)                                                                                                  | 90                                                           |                           |     | plIden   |
|                                                                                                    | ×   | Ping Period (seconds)                                                                                                    | 30                                                           |                           |     | plIden   |
| 🕀 💮 VersionCheck                                                                                                    |     | Shutdown Time Limit (seconds)                                                                                                    | 90                                                           |                           |     | plIden   |
|                                                                                                    |     | Startup Time Limit (seconds)                                                                                                    | 90                                                           |                           |     | plIden   |
|                                                                                                    | · E | Process Orphaning                                                                                                    |                                                              |                           |     | plIden   |
|                                                                                                    |     | Enabled                                                                                                    | False                                                        |                           |     | plIden   |
|                                                                                                    |     | Executable                                                                                                    |                                                              |                           |     |          |
|                                                                                                    |     | Executable Parameters                                                                                                    |                                                              |                           |     |          |
|                                                                                                    | E   | Rapid-Fail Protection                                                                                                    |                                                              |                           |     |          |
|                                                                                                    |     | "Service Unavailable" Response Type                                                                                                   | HttpLevel                                                    |                           |     |          |
|                                                                                                    |     | Enabled                                                                                                    | True                                                         |                           |     |          |
|                                                                                                    |     | Failure Interval (minutes)                                                                                                    | 5                                                            |                           |     |          |
|                                                                                                    |     | Maximum Failures                                                                                                    | 5                                                            |                           |     |          |
|                                                                                                    |     | Shutdown Executable                                                                                                    |                                                              |                           |     |          |
|                                                                                                    |     | Shutdown Executable Parameters                                                                                                    |                                                              |                           |     |          |
|                                                                                                    | E   | Recycling                                                                                                    |                                                              |                           |     |          |
|                                                                                                    |     | Disable Overlapped Recycle                                                                                                    | False                                                        |                           |     |          |
|                                                                                                    |     | Disable Recycling for Configuration Changes                                                                                           | False                                                        |                           |     |          |
|                                                                                                    | E   | Generate Recycle Event Log Entry                                                                                                    |                                                              |                           |     |          |
|                                                                                                    |     | Private Memory Limit (KB)                                                                                                    | 0                                                            |                           |     |          |
|                                                                                                    |     | Regular Time Interval (minutes)                                                                                                    | 1440                                                         |                           |     |          |
|                                                                                                    |     | Request Limit                                                                                                    | 0                                                            |                           |     |          |
|                                                                                                    | 6   | Specific Times                                                                                                    | TimeSpan[] Array                                             |                           |     |          |
|                                                                                                    |     | Virtual Memory Limit (KB)                                                                                                    | 0                                                            |                           |     |          |
|                                                                                                    |     | ,,                                                                                                    |                                                              |                           |     |          |
| Ready                                                                                                    |     | Maximum Worker Processes<br>[maxProcesses] Maximum number of worker proces<br>pool. If this number is greater than 1, the application | sses permitted to service req<br>ion pool is a "Web Garden". | uests for the application |     |          |
|                                                                                                    |     |                                                                                                    |                                                              | OK Cance                  | »   |          |

#### Verify the NDS response service

- 1. Navigate to the following folder: [AtHocENS]\DeliveryServer\web\Response.
- 2. Restart IIS after renaming the files.
- 3. In a web browser, open the following URL: https://localhost/Response/R.
- 4. Test the service by pasting the following link in a browser and adding the name of the server: https:// [serverAddress]/Response/R?messageId=XXX&taskId=YYY&code=Z

A MessageID and TaskID missing error message is displayed in a browser.

### Update the NDS database connection in the application server registry

After you install each application server, update the NDS database connection in the registry on that server.

1. From the Start menu, type REGEDIT.

The registry opens.

2. (Standalone mode only) Expand HKEY\_LOCAL\_MACHINE>Software>Wow6432Node>AtHocServer.

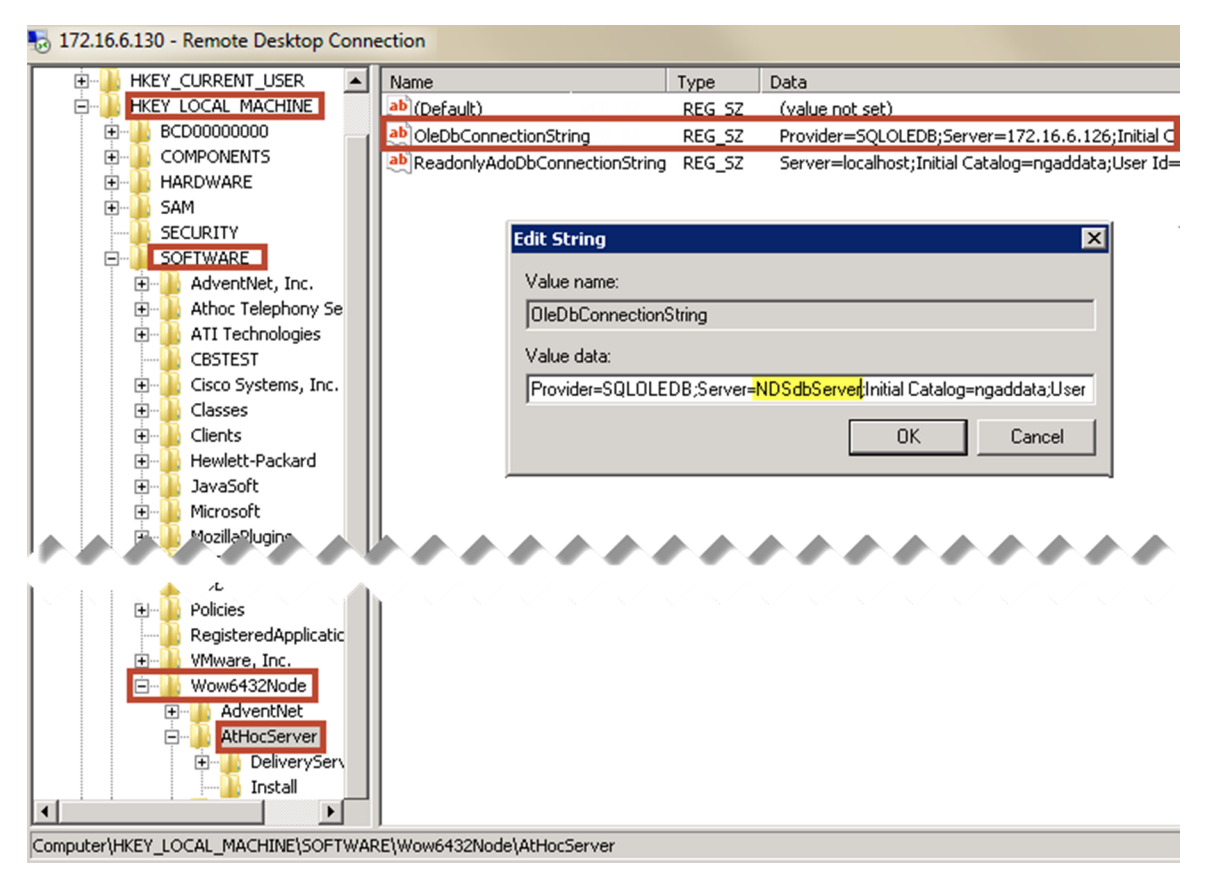

- **3.** Update the connections to the database server that have the NGDelivery and NGDiagnostics databases:
  - a. Open OleDbConnectionString.
  - **b.** Change the server value to the NDS database server and instance. In the same field, change the password value to the password of the NGAD user.
  - c. Click OK.
  - d. For the plug-ins, expand AtHocServer and select DeliveryServer.
  - e. If you have customized the NGdelivery database name to include the plug-in device, select **ConnectionString** and change the value to ngdelivery\_<plug-in>, where <plug-in> is the name of the plug-in device, such as TAS or OPM. For example, NGDELIVERY\_TAS.

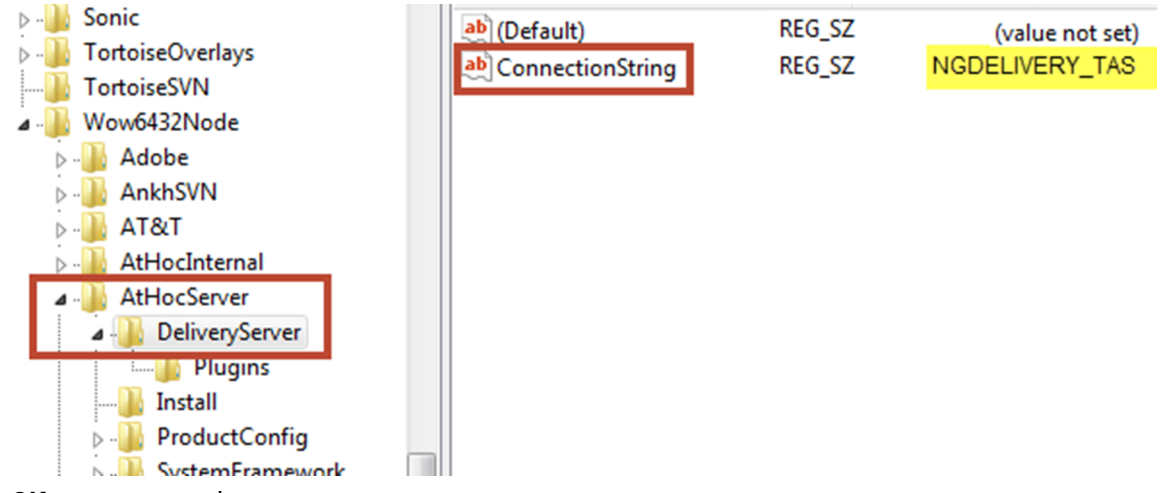

- f. Click OK to save your changes.
- 4. Configure NDS for the NGDeliveryLog database server:

- a. Navigate to AtHocENS > DeliveryServer > Tools > NDSConsole.
- **b.** Open the NDS console and navigate to **Management > Configuration**.
- c. Open the following configuration key: NDS.platform.deliverylog.

| NDS Console - [FrmConfiguration]                                                                                                    | a tota faate                                                                                                    |
|----------------------------------------------------------------------------------------------------|----------------------------------------------------------------------------------------------------|
| 🖳 Console Management                                                                                                    |                                                                                                    |
| -nds.addressMask     -nds.caching     -nds.data.anonymizationEnabled     -nds.data.anorymizationEnabled     -nds.data.message.archiveEnabled     -nds.data.message.purgeArchivalDayThree     -nds.data.usage.archiveDayThreshold     -nds.data.usage.purgeArchivalDayThreshold     -nds.data.usage.purgeArchivaDayThreshold     -nds.data.usage.purgeArchivaDayThreshold     -nds.data.usage.purgeArchivaDayThreshold     -nds.data.usage.purgeArchivaDayThreshold     -nds.data.usage.purgeArchivaDayThreshold | New Configuration       Export Configuration         Image: All Public Configurations       All Public Configurations         Image: All Public Configurations       Account Configurations         Export All       Export All |
|                                                                                                    | Value Update Delete                                                                                                    |
| -nds platform.delivery template.overideSys     -nds platform.deliverylog     -Default     -Default     - nds platform.pbx.enabled     -nds.platform.ucrntss.account    nds.platform.delivery.template                                                                                                    | <logclientconfig><br/><type>&gt;adoclient</type><br/><version>1</version><br/><connectionstring>Server=localhost;Initial Catalog=ngdeliven/log;User Id=ngad;Password=@THOC123;</connectionstring><br/></logclientconfig>        |

- **d.** Change the server value to the NDS database server and instance to the database server you installed the NGDeliveryLog database on. In the same field, change the password value to the password of the NGAD user.
- e. Click Update.
- f. Run AthocDeliveryService from Services.

You have now completed the installation. To verify the installation, see Verify the installation.

## Install NDS components in combined mode

The following sections describe how to install NDS on the application server and the database server.

## **Deployment modes for NDS**

There are two deployment modes for NDS.

- Standalone mode: This mode installs NDS on an application server without BlackBerry AtHoc.
- **Combined mode**: Use this mode when the BlackBerry AtHoc management system is also installed on the same application server. To learn about installing the BlackBerry AtHoc, see the *BlackBerry AtHoc Installation and Configuration Guide*.

The following table describes the differences that are included with each deployment mode. It is important to plan the installation or upgrade knowing which components are included.

| Component                                | Standalone mode | Combined with BlackBerry AtHoc |
|------------------------------------------|-----------------|--------------------------------|
| AtHocDeliveryService                     | Required        | Required                       |
| Ngdelivery_ <plug-in> Database</plug-in> | Required        | Required                       |
| NgdeliveryAccount Database               | Required        | Required                       |
| NgdeliveryLog Database                   | Required        | Required                       |
| NGDiagnostic Database                    | Required        | Provided by BlackBerry AtHoc.  |

Choose the method you plan to use during the installation. The installation directories lead you through the installation and deployment, based on the approach you take.

## Prepare the NDS installation file

Before installing, unzip and copy the installation files into a specified directory on the NDS server.

- 1. Locate the following file provided by your support or implementation representative: AtHocDeliverServer\_build.zip
- 2. Navigate to the **Platform** folder, right-click the file, and open the properties to check if the file is blocked.
- 3. If the file is blocked, unblock the file and unzip it into a temporary directory.
- **4.** Copy the AtHocENS folder to Program Files(x86) on each NDS application and database server.

### Install the database servers

As an installer, you must have the following items:

- SQL Server sysadmin (SA) and Windows admin rights
- A password for the NGAD, the owner of the BlackBerry AtHoc "ng" databases
- Full control for the directory in which the database installation scripts are located. Right-click on the directory and open the properties to verify.

• Full control of the database directory folder that contains the .ldf, .mdf, and .ndf files. Right-click the directory and open the properties to verify.

For more information about installing the databases, see the readme files in each database folder.

Note: If the application server and the database server are on the same server, do not perform steps 1 and 2.

- 1. Log in to the BlackBerry AtHoc database server.
- 2. Copy the AtHocENS folder and subfolders to the Program Files folder, see Prepare the NDS installation file.
- **3.** Navigate to the AtHocENS folder.
- 4. Right-click the AtHocENS folder, click **Properties** > **Security** to check if you have the **Write** permission as an administrator and user.
- 5. Create a new Database folder.
- 6. Right-click the **Database** folder, click **Properties** > **Security** to check if you have the **Write** permission as an administrator and user.
- 7. Run the script on the BlackBerry AtHoc database server.
  - **a.** Navigate to the following folder: <AtHocENS>\DeliveryServer\Installations\DatabaseServer
  - **b.** Right-click the OnPremiseDBInstallation.bat file and click **Edit** to edit the following parameters in the installation script:

| Parameter                                         | Description                                                                                                    |
|---------------------------------------------------|----------------------------------------------------------------------------------------------------|
| <databaseserverinstance></databaseserverinstance> | The IP address and instance of the NDS server                                                                                                    |
| <sapassword></sapassword>                         | The system administrator password                                                                                                    |
| <saname></saname>                                 | The system administrator account name.                                                                                                    |
| <ngadpassword></ngadpassword>                     | The password for the ng database administrator. If the ngad user has been created, this password is not used to override the existing ngad password. |
| <databasedirectory></databasedirectory>           | The directory for MSSQL database, such as <i>AtHocENS</i> > \Database. Used only for new installations.                                              |
| <ngdeliverydb></ngdeliverydb>                     | ngdelivery_ <plug-in> where <plug-in> is the name of related plug-ins.</plug-in></plug-in>                                                           |

- c. Click Save to save the changes.
- d. Run the following script as an administrator: OnPremiseDbInstallation.bat
- e. After the script runs, go to the folder for each database and open runsql.log to check for any issues in the installation.

The following databases are installed using the OnPremiseDbInstallation.bat script:

- ngdelivery
- ngaccount
- ngdiagnostic
- ngcommon
- ngdeliverylog

### Install the application servers

The following section describes how to install the application server. Complete the tasks for all application servers.

For more details about the required components for either mode, see Deployment modes for NDS.

### **Prepare Windows PowerShell**

When installing the NDS on the application server, use Windows PowerShell as an administrator.

To prepare Windows PowerShell on the <*OnPremiseDbInstallation.bat*> file, complete the following steps:

- **1.** To verify that Windows Management Framework 3 (supporting PowerShell 3) is installed, do one of the following:
  - Open Windows PowerShell and type the following command: Get-Host
  - The returned version should be 3.0 or higher.
  - Go to Microsoft.com to download and install Windows Management Framework 3.0 or higher.
- 2. Ensure that the Windows PowerShell script is enabled and complete the following steps:
  - a. Run Windows PowerShell as an administrator.
  - **b.** Open the command prompt, run the Get-ExecutionPolicy command.

The returned value should be RemoteSigned.

c. If the value is not RemotedSigned, run the Set-ExecutionPolicy RemoteSigned command, click Yes to override and type Y to change the execution policy.

### Install the application server in combined mode

These steps describe how to install the NDS on the same application server where BlackBerry AtHoc is already installed. Use this mode if you plan to send alerts through BlackBerry AtHoc.

**Note:** The AtHocProcessor service no longer hosts NDS. A new service called AtHocDeliveryServer hosts NDS.

To install the application server, complete the following steps for each application server:

- 1. Copy the AtHocENS folder and sub folders to the Program Files folder. See Prepare the NDS installation file.
- 2. Navigate to the following folder: <AtHocENS>\DeliveryServer\Installations\InstalledWithIWS

where AtHocENS is the root folder of the NDS server.

- 3. Use one of the following methods to launch the script:
  - From Windows Explorer, right-click the script: Install\_Combo.ps1 and select to run as administrator with PowerShell x64 bit.
  - From the Windows PowerShell command line, run Install\_Combo.ps1.

Note: If you have not updated the Windows PowerShell security policy, see Prepare Windows PowerShell.

The installation program runs.

- 4. Fill in the values for the prompts and press Enter to continue running the script.
- 5. Configure the UAP Web service:
  - a. Navigate to the following folder: [AtHocENS]\DeliveryServer\web\AtHoc.NDS.UAP.WebService.
  - **b.** Delete the Web.config file and rename Web.config.ssl to Web.config.

Note: Restart IIS after renaming the files.

**c.** Open a Web browser and open the following URL: https://localhost/ AtHocDeliveryServerEndpoint/AtHocMessagingService.svc.

A confirmation window displays a message that you have successfully created the AtHocMessagingService service.

**d.** Test the service by pasting the following link in a browser and adding the name of the server: https:// [*serverAddress*]/AtHocDeliveryServerEndpoint/AtHocMessagingService.svc

The following screen must appear:

| Connections                                                                                                    |                                                                                                    | 1 |
|----------------------------------------------------------------------------------------------------|----------------------------------------------------------------------------------------------------|---|
| 🔍 - 🗔   🖄   😪                                                                                                    | AtHocMessagingService Service                                                                                                    | ١ |
| Start Pace         Image: Start Pace         Image: Start Pace | <pre>You have created a service. You have created a service. To test this service, you will need to create a client and use it to call the service. You can do this using the sycutil.exe tool from the command line with the following syntax:     sycutil.exe <u>http://MyServer.athoc.com/AtHocDeliveryServerEndpoint/AtHocMessagingService.syce</u> This will generate a configuration file and a code file that contains the client class. Add the two files to your client application and use the generated client class to call the Service. For example: C# Class Test {     static void Main()     {         MessagingPortClient client = new MessagingPortClient();         // Use the 'client' variable to call operations on the service.         // Always close the client.         client.Close();     } }</pre> |   |
|                                                                                                    | Visual Basic<br>Class Test<br>Shared Sub Main()<br>Dim client As MessagingPortClient = New MessagingPortClient()<br>' Use the 'client' variable to call operations on the service.                                                                                                    |   |

### Update the NDS database connection in the application server registry

After you install each application server, update the NDS database connection in the registry on that server.

1. From the Start menu, type REGEDIT.

The registry opens.

2. (Standalone mode only) Expand HKEY\_LOCAL\_MACHINE>Software>Wow6432Node>AtHocServer.

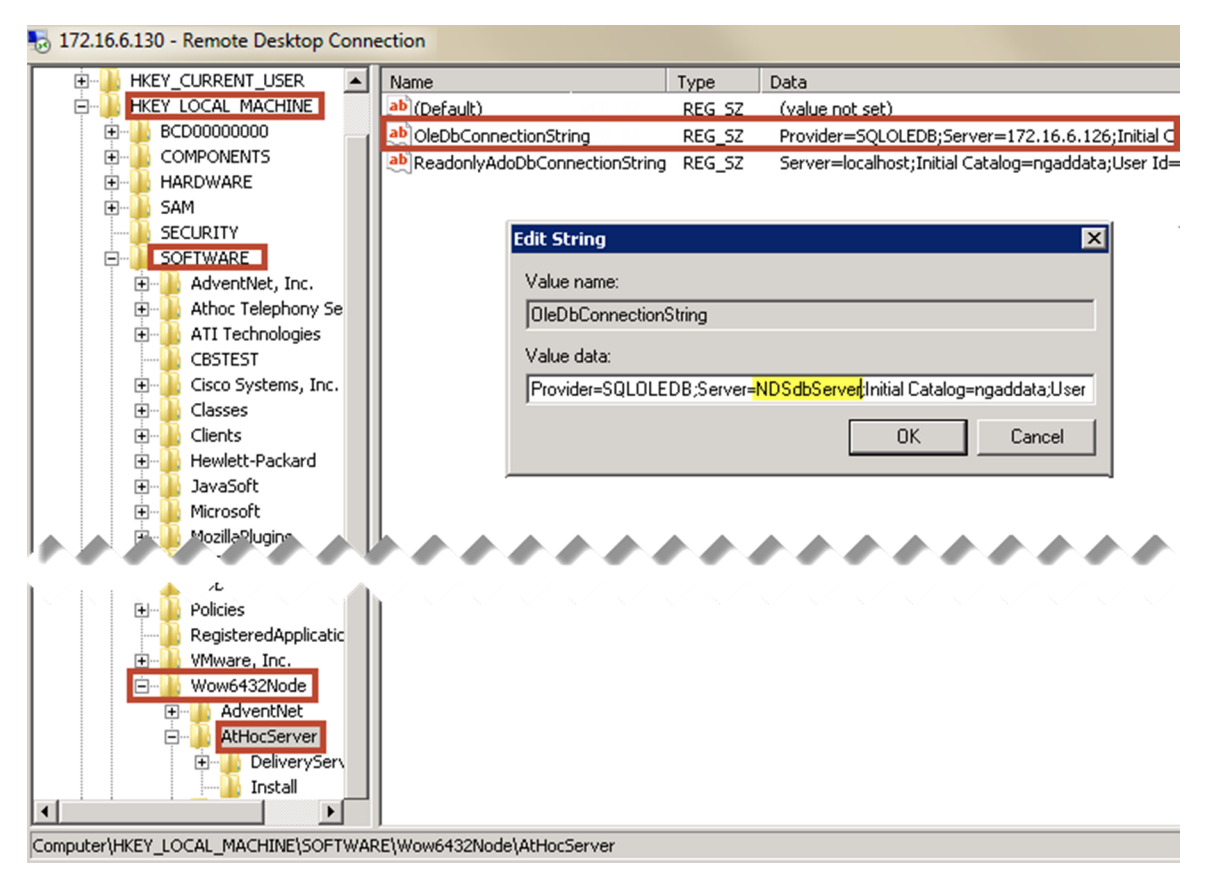

- **3.** Update the connections to the database server that have the NGDelivery and NGDiagnostics databases:
  - a. Open OleDbConnectionString.
  - **b.** Change the server value to the NDS database server and instance. In the same field, change the password value to the password of the NGAD user.
  - c. Click OK.
  - d. For the plug-ins, expand AtHocServer and select DeliveryServer.
  - e. If you have customized the NGdelivery database name to include the plug-in device, select **ConnectionString** and change the value to ngdelivery\_<plug-in>, where <plug-in> is the name of the plug-in device, such as TAS or OPM. For example, NGDELIVERY\_TAS.

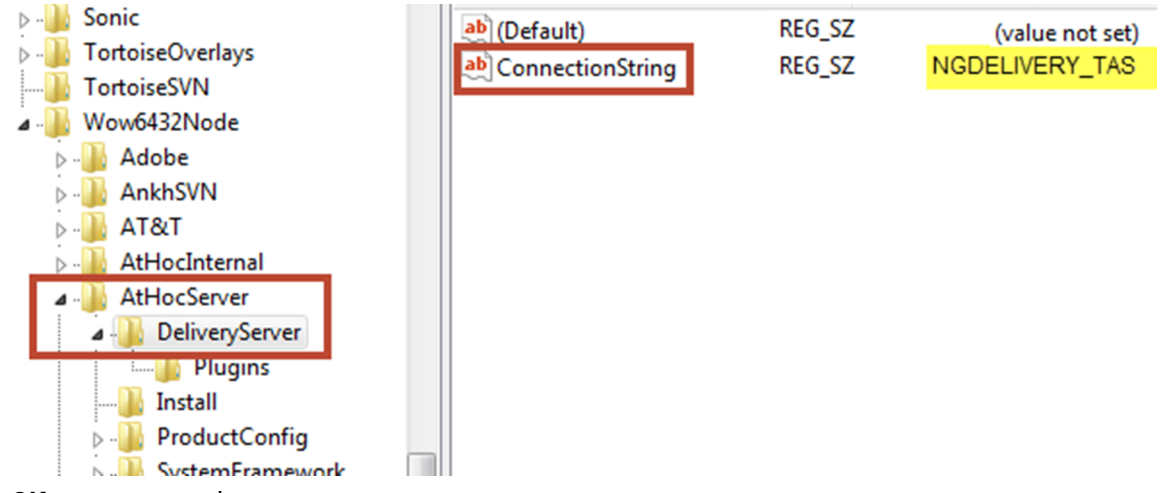

- f. Click OK to save your changes.
- 4. Configure NDS for the NGDeliveryLog database server:

- a. Navigate to AtHocENS > DeliveryServer > Tools > NDSConsole.
- **b.** Open the NDS console and navigate to **Management > Configuration**.
- c. Open the following configuration key: NDS.platform.deliverylog.

| NDS Console - [FrmConfiguration]                                                                                                    | a tota hate                                                                                                    |
|----------------------------------------------------------------------------------------------------|----------------------------------------------------------------------------------------------------|
| 🖳 Console Management                                                                                                    |                                                                                                    |
| -nds.addressMask     -nds.caching     -nds.data.anonymizationEnabled     -nds.data.message.archiveEnabled     -nds.data.message.purgeArchivalDayThres     -nds.data.message.purgeHourThreshold     -nds.data.usage.archiveDayThreshold     -nds.data.usage.purgeArchivalDayThreshold     -nds.data.usage.purgeArchivalDayThreshold     -nds.data.usage.purgeArchivalDayThreshold | New Configuration       Export Configuration         Image: All Configurations       All Configurations         Image: All Configurations       All Public Configurations         Image: All Configurations       Account Configurations         Image: All Configurations       Export All |
| ia - nds.platfom.delivery.template<br>ia - nds.platform<br>ia - nds.platform.delivery.template                                                                                                    | Value Update Delete                                                                                                    |
| -nds platform.delivery template.overideSyst     -nds platform.deliverylog     -Default     -Default     -Default     - nds.platform.pbx.enabled     -nds.platform.ucrntss.account                                                                                                    | <pre>clientConfig&gt; </pre>                                                                                                    |

- **d.** Change the server value to the NDS database server and instance to the database server you installed the NGDeliveryLog database on. In the same field, change the password value to the password of the NGAD user.
- e. Click Update.
- f. Run AthocDeliveryService from Services.

You have now completed the installation. To verify the installation, see Verify the installation.

## Verify the installation

You can use the following tasks to verify the installation and configuration of NDS.

## Verify the application servers

To verify each application server installation, complete the following steps:

- 1. Open Windows Services and check that the AtHocDeliveryService has started.
- 2. Check Internet Information Services (IIS):
  - a. Open IIS.
  - **b.** Verify that the Web site is running:
    - 1. Go to Application Pools and check that AtHocDeliveryServerEndpoint and AtHoc.NDS.Uap (for NDS V2.8.3 or higher) are started.
    - 2. Go to Default Web Site, open AtHocDeliveryServerEndpoint, and select Content View.

| Connections            | (Att loc Dolivon (Convert                      | ndpoint                            | Actions                                                                                                    |
|------------------------|------------------------------------------------|------------------------------------|----------------------------------------------------------------------------------------------------|
| M-F3GWSP1 (ATHOC\jliu) | Content                                        | nupoint                            | AtHocDeliveryServerEnd point' Tasks Application                                                                 |
|                        | Filter:        • • • • • • • • • • • • • • • • | Type<br>File Folder<br>WCF Web Sen | <ul> <li>Switch to Features View</li> <li>Explore</li> <li>Edit Permissions</li> <li>Add Application</li> </ul> |
|                        | Web.config.nossl                               | NOSSL File<br>SSL File             | Add Virtual Directory Manage Application Browse Advanced Settings                                               |
| 4 111                  | Features View     Content View                 | ,                                  | Refresh     Remove      Deploy     September Application      Import Application                                |
| Ready                  |                                                |                                    |                                                                                                    |

3. Right-click the AtHocMessagingService.svc and select Browse.

The following Web page loads without errors:

| Connections                                                                                                    | AtHocMessagingService Service                                                                                                    |
|----------------------------------------------------------------------------------------------------|----------------------------------------------------------------------------------------------------|
| Application Pools     Application Pools     Application Pools     Stes     Default Web Site     Default Web Site     Default Web S | <pre>Fiter You have created a service. To test this service, you will need to create a client and use it to call the service. You can do this using the svcutil.exe tool from the command line with the following syntax: svcutil.exe http://MyServer.athoc.com/AtHocDeliveryServerEndpoint/AtHocMessagingService.svc This will generate a configuration file and a code file that contains the client class. Add the two files to your client application and use the generated client class to call the Service. For example: C# class Test {     static void Main()     {         MessagingPortClient client = new MessagingPortClient();         // Use the 'client' variable to call operations on the service.         // Always close the client.</pre> |
|                                                                                                    | <pre>client.Close(); }  Visual Basic Class Test Shared Sub Main() Dim client As MessagingPortClient = New MessagingPortClient() ' Use the 'client' variable to call operations on the service. </pre>                                                                                                    |

- 3. Navigate to AtHocENS > DeliveryServer, open the AtHocEventViewer.exe and check for errors and warnings.
- 4. Open the NDS console and go to the **Testing** tab.
- 5. Check for databases and devices in the panes on the right. Verify database and device entries.

**Databases**: NGDelivery\_*cplug-in>*, and NGDiagnostics, where *cplug-in>* is the name of the plug-in the NGDelivery database is used for.

**Devices**: Based on your configuration, devices can include UCM TAS, OPM, BBME, MIR3, and SMS.**Devices**: Based on your configuration, devices can include UCM TAS, OPM, BBME, MIR3, and SMS.

### Verify the database server

- 1. Log in to Microsoft SQL Server Management Studio as the NGAD user.
- 2. Verify that the NGDeliverylog, NGDelivery\_<*plug-in*>, NGDeliveryAccount, and NGDiagnostics exist on the same database server.

| Object Explorer                                                                                                    | <b>T</b> |
|----------------------------------------------------------------------------------------------------|----------|
| Connect - 🛃 🛃 🔲 🍸 😰 🍒                                                                                                    |          |
| M-F3GWSP1\SQLEXPRESS (SQL Server 11.0.2100 - ngad)                                                                                                    |          |
| 🖃 🚞 Databases                                                                                                    |          |
| 🕀 🚞 System Databases                                                                                                    |          |
| Image: Image: |          |
| 🗆 🧻 ngdelivery                                                                                                    |          |
| 🕀 🚞 Database Diagrams                                                                                                    |          |
| 🕀 🚞 Tables                                                                                                    |          |
| 🕀 🚞 Views                                                                                                    |          |
| 🕀 🚞 Synonyms                                                                                                    |          |
| 🕀 🚞 Programmability                                                                                                    |          |
| 🕀 🚞 Service Broker                                                                                                    |          |
| 🕀 🚞 Storage                                                                                                    |          |
| 🗉 🚞 Security                                                                                                    |          |
| 🗉 🧻 NGDeliveryAccount                                                                                                    |          |
| 🕀 间 NGDiagnostics                                                                                                    |          |
| 🗉 🚞 Security                                                                                                    |          |

- 3. Check the database directory and verify that there are files for the database installed on the server.
- 4. Open the ngdelivery\_<plugin\_name> database to verify that the Service Broker is enabled:
  - **a.** Select from the dbo.AsyncSqlQuery table.
  - **b.** In the query results, check the following values:
    - LastRunOn should be close to the current time
    - LastRunOK should be '1'

|    | ID  | ScheduledSql                                 | JobCommName           | FirstRunOn              | LastRunOn               | LastRunOK | IsR |
|----|-----|----------------------------------------------|-----------------------|-------------------------|-------------------------|-----------|-----|
| 1  | 408 | EXEC usp_DIvTask_PostTaskExecution           | PostTaskExecution     | 2015-04-16 15:46:55.887 | NULL                    | 0         | 1   |
| 2  | 409 | EXEC usp_DeliveryTrack_AddTracking           | AddTracking           | 2015-04-16 15:46:56.237 | NULL                    | 0         | 1   |
| 3  | 410 | EXEC usp_DlvTask_SendTerminateMsgtoNDS       | SendTerminateMsgtoNds | 2015-04-16 15:46:56.243 | NULL                    | 0         | 1   |
| 4  | 411 | EXEC usp_DlvTask_RestartCycleJob             | RestartCycleJob       | 2015-04-16 15:46:56.250 | NULL                    | 0         | 1   |
| 5  | 412 | exec usp_DlvTask_TerminateAlertandTask ",'R' | TerminateDeliveryTask | 2015-04-16 15:46:56.257 | NULL                    | 0         | 1   |
| 6  | 413 | EXEC usp_DIvTask_ReleaseExpired              | Release Expired Task  | 2015-04-16 15:46:56.263 | NULL                    | 0         | 1   |
| 7  | 414 | EXEC usp_OperationAudit_AssignProperties     | UpdateOperationAduit  | 2015-04-16 15:46:56.327 | 2015-09-30 17:20:32.280 | 1         | 1   |
| 8  | 415 | EXEC usp_DlvTask_CreateNewTask               | <b>CreateNewTasks</b> | 2015-04-16 15:46:56.333 | 2015-09-30 17:21:16.453 | 1         | 1   |
| 9  | 416 | EXEC usp_DIvTask_PostTaskExecution           | PostTaskExecution     | 2015-04-16 15:46:57.520 | 2015-09-30 17:21:16.390 | 1         | 1   |
| 10 | 417 | EXEC usp_DeliveryTrack_AddTracking           | AddTracking           | 2015-04-16 15:46:57.530 | 2015-09-30 17:21:16.403 | 1         | 1   |
| 11 | 418 | EXEC usp_DlvTask_SendTerminateMsgtoNDS       | SendTerminateMsgtoNds | 2015-04-16 15:46:57.540 | 2015-09-30 17:21:16.457 | 1         | 1   |
| 12 | 419 | EXEC usp_DlvTask_RestartCycleJob             | RestartCycleJob       | 2015-04-16 15:46:57.553 | 2015-09-30 17:21:16.460 | 1         | 1   |
| 13 | 420 | exec usp_DlvTask_TerminateAlertandTask ",'R' | TerminateDeliveryTask | 2015-04-16 15:46:57.600 | 2015-09-30 17:21:16.460 | 1         | 1   |
| 14 | 421 | EXEC usp_DlvTask_ReleaseExpired              | ReleaseExpiredTask    | 2015-04-16 15:46:57.657 | 2015-09-30 17:20:47.990 | 1         | 1   |

5. If the service broker is not enabled, run the following query: alter database RestoreDBName set enable\_broker with rollback immediate

**Note:** If the Service Broker does not start, run the following script to restore the database: *AtHocENS*\DeliveryServer\Installations\support\Utils\restore SQL.sql

## **Upgrade NDS to the current release**

The following sections show how to upgrade from previous NDS versions to release 2.9.14. The upgrade uses the scripts provided in the installation sections of this guide, but there are some steps you should perform before upgrading, as described in the following sections.

The scripts that you run detect what version of NDS you have installed and perform the necessary upgrades.

### Uninstall previous versions of the NDS application server

The following sections describes how to uninstall previous versions of NDS application server, which includes BlackBerry AtHoc management system and NDS.

#### Uninstall versions prior to 2.8.5

To uninstall NDS and BlackBerry AtHoc management system on the application server, complete the following steps:

- 1. (Standalone upgrade only) Uninstall the BlackBerry AtHoc management system if you are upgrading and plan to use the standalone mode:
  - a. Run the BlackBerry AtHoc management system uninstall program.
  - **b.** Uninstall the BlackBerry AtHoc management system application and database servers.
    - 1. Ensure all of the databases except ngdelivery are removed. If not, delete them manually.
    - 2. Delete all the stored procedures related to BlackBerry AtHoc in system > MSDB.
    - **3.** Delete the ngad user.
  - c. Reboot the server.
  - d. Delete the following folders in AtHocENS directory:
    - \CommonSiteData
    - \Logs
    - \ServerObjects
    - \wwwroot
  - e. Uninstall NDS:
    - 1. Undeploy GAC
      - a. Navigate to the following directory: C:\Program Files (x86)\AtHocENS\DeliveryServer \Installations\2\_DeployGAC
      - **b.** Right-click on the undeployGAC.bat file and select **Run as Administrator**.
    - 2. Remove Application Pools:
      - a. Open IIS and go to IIS > Default site.
      - b. In the Application pools remove AtHocDeliveryServerEndpoint and AtHoc. NDS.Uap (for NDS V2.8.3 or higher).
    - 3. In IIS, delete all applications under Default Web Site.
    - 4. Remove the NDS configuration for the AtHocProcessor service:
      - a. Navigate to the AtHocENS/ServerObjects/Process directory.
      - **b.** Open the AtHocProcessor.config file.
      - **c.** Remove the DeliveryServer masterThread section, as shown in the following image:

| AtHocProcessorConfig - Notepad                                                                                                    |   |
|----------------------------------------------------------------------------------------------------|---|
| File Edit Format View Help                                                                                                    |   |
| <name>Advanced Scheduling Agent</name><br><sleeptime>15</sleeptime><br>                                                                                                    | - |
| <pre><masterthread classname="AtHoc.Publishing.Management.AlertCoordinator" strongname="AtHoc.Publishing, Version=1.0.0.0, Culture=neutral, PublicKeyToken=a3c843e733da279f" type="IWorker"></masterthread></pre> |   |
| <pre><masterthread classname="AtHoc.Delivery.Management.DeliveryCoordinator" strongname="AtHoc.Delivery, Version=1.0.0.0, Culture=neutral, PublicKeyToken=ed7694774ffadc64" type="IWorker"></masterthread></pre>  |   |
| PollAgent masterThread                                                                                                    |   |
| <pre><masterthread classname="AtHoc.d911.Poll.D911PollAgent" strongname="AtHoc.d911.Poll, Version=1.0.0.0, Culture=neutral. PublicKevToken=e5d1d3ccbdd80fc9" type="IWorker"></masterthread></pre>                 |   |
| DeliveryServer masterThread<br><br - masterThread className="AtHoc.NDS.InitPlatformWorker"<br>strongName="AtHoc.NDS.Platform,version=1.0.0.0,culture=neutral,PublicKeyToken=9677562d0cb09f35" type="IWorker" />   | 4 |
|                                                                                                    |   |
| <br <masterthread classname="Root.Assembly.ClassName" strongname="Strong.Namespace" type="IWorker"><br/><name>Advanced Scheduling Agent</name><br/><maschildthreads>2</maschildthreads></masterthread>            |   |
| <defaultthreadtimeout>120</defaultthreadtimeout><br><sleeptime>10</sleeptime><br><busysleeptime>1</busysleeptime>                                                                                                 |   |

- d. Save your changes.
- f. Uninstall plug-ins:
  - 1. Stop all plug-in-related services, such as AtHocTelephonyservice.
  - 2. Uninstall the TAS plug-in.
    - **a.** Navigate to the following directory: AtHocENS\DeliveryServer\Plugins \AtHocTelephonyservice.
    - **b.** Right-click on undeploy.bat and run as administrator.
    - c. Take a backup of the ATS registry.
    - d. Navigate to AtHocENS\DeliveryServer, and delete the Plugins directory.
- **g.** Remove the AtHocENS folder.
- h. Reboot the server.

### Uninstall version 2.8.5 of NDS or higher

To uninstall NDS and BlackBerry AtHoc management system on the application server, complete the following steps:

- 1. Stop AtHocDeliveryService.
- 2. Make a backup of the Windows registry entries for: [HKEY\_LOCAL\_MACHINE\SOFTWARE\Wow6432Node \AtHocServer].
- **3.** Navigate to the following folder: C:\Program Files (x86)\AtHocENS\DeliveryServer \Installations
- 4. Complete one of the following tasks, depending on your configuration:
  - · If NDS was installed in Standalone mode:
    - **a.** Remove the following Windows registry entries: [HKEY\_LOCAL\_MACHINE\SOFTWARE\Wow6432Node \AtHocServer]
    - **b.** Go to the Standalone\_Server folder.
    - c. Right-click Uninstall.ps1 and click Run with PowerShell.

- If NDS was installed in Combined mode:
  - **a.** Go to the Combo\_Server folder.
  - b. Right-click Uninstall.ps1 and click Run with PowerShell.
- 5. Reboot the server.

## Prepare for upgrade

Before upgrading, you need to prepare by backing up existing data and ensuring that you have proper permissions to perform the upgrade.

**Important:** When upgrading the BlackBerry AtHoc management system at the same time as NDS, perform the BlackBerry AtHoc management system upgrade before upgrading NDS.

- 1. To ensure you meet the hardware and software requirements, see Verify installation prerequisites.
- 2. Application and Database Servers: Back up the following items on all application and database servers:
  - All databases
  - The AtHocENS folder on each server
- **3. NDS versions prior to 2.8.5:** Uninstall the BlackBerry AtHoc management system and NDS on the application server.
- 4. Database Servers: Verify that the Microsoft SQL Server, agent, and browser services are set to automatic and running on the database servers.
- 5. Application and Database Servers: Copy the upgrade package on each server.
  - a. Locate following file provided by your support or implementation representative: AtHocDeliverServer\_build.zip
  - **b.** Unzip AtHocDeliverServer\_build.zip into a temporary folder.
- 6. Application and Database Servers: If the file is blocked, unblock the file and unzip into a temporary directory. For more information more about how to unblock the file, see Prepare the NDS installation file.
- 7. Database Servers: As the installer, you must have the following permissions:
  - SQL Server sysadmin (SA) and Windows administration rights
  - A password for the "NGAD", the owner of the BlackBerry AtHoc "ng" databases
  - Full control for the directory in which the database installation scripts are located. Right-click on the directory and open the properties to verify.
  - Full control of the database directory folder that contains the .ldf, .mdf, and .ndf files. Right-click on the directory and open the properties to verify.

### Upgrade the database server

The database upgrade requires that you run upgrade scripts on each database server.

For detailed information about the scripts and configuration of the database servers for Stand Alone and Combined, see Install the database servers.

### Upgrade the NDS application server to the current version

During an upgrade for an application server, you do a fresh installation of the NDS application server software. It is important to backup the existing version.

- **1.** Backup the [AtHocENS]\DeliveryServer folder on the application server.
- 2. Open Services and stop the AtHocDeliveryService service.
- 3. Open IIS > Application Pools and stop AtHocDeliveryServerEndpoint and AtHoc.NDS.Uap (if upgrading from 2.8.3 or later).
- 4. Complete the installation steps by choosing one of the following installation types:

For detailed information about how to install a Standalone Application server, see Install the application server in standalone mode.

For detailed information about how to install a Combined Application server, see Install the application server in combined mode.

- 5. Open Services and restart the AtHocDeliveryService service.
- 6. Open IIS > Application Pools and restart AtHocDeliveryServerEndpoint and AtHoc.NDS.Uap (if upgrading from 2.8.3 or later).
- 7. When the upgrade completes, complete the verification steps. See Verify the installation.
- 8. Repeat these steps for each application server.

# Upgrade the NDS database connection in the application server registry

For detailed information about how to upgrade the NDS database connection in the application server registry server for standalone and combined modes, see Update the NDS database connection in the application server registry.

## **Configure Windows authentication**

After you install NDS, you can configure NDS to use Windows authentication for SQL authentication.

- 1. Create a Windows service account with the following access and privileges:
  - Have SQL access and be the database owner of the three ngdelivery databases.
  - Be able to run the athocdelivery service on the NDS server.
  - Be able to run the IIS application pools on the NDS service (there should be two of them).
  - Have full access to the c:\windows\temp folder.
  - Have full access to the folders where the databases reside.
- 2. Change the owner of the databases from ngad to the Windows service account:
  - a. Open Microsoft SQL Server Management Studio.
  - b. Expand Databases.
  - c. For each ngdelivery database, right click and select Properties.
  - d. Click Files and click the browse icon to select the username of the Windows service account.

| J Database Properties - ngdelivery_pss                                   |                                                |                          |                                          |                      |                                                                     |
|--------------------------------------------------------------------------|------------------------------------------------|--------------------------|------------------------------------------|----------------------|---------------------------------------------------------------------|
| Select a page                                                            | 🔄 Script 🔻 🛐                                   | Help                     |                                          |                      |                                                                     |
| Files<br>Options<br>Change Tracking<br>Permissions<br>Stended Properties | Database name:<br>Owner:<br>√ Use full-text in | idexing                  | ngdelivery_<br>ingad                     | pss<br>o change to t | he                                                                  |
| Connection                                                               | Database files:                                |                          | Windo                                    | w Service Ac         | count                                                               |
| Server:<br>Connection:<br>sa<br><u>View connection properties</u>        | Logical Name<br>ngdelivery<br>ngdelivery_log   | File Type<br>Rows<br>Log | File Userna<br>PRIMART<br>Not Applicable | 1113<br>1120         | by 100 MB, unrestricted growth<br>By 100 percent, restricted growth |
| Progress<br>Ready                                                        | ٢                                              | m                        |                                          | Add                  | Remove                                                              |
|                                                                          |                                                |                          |                                          |                      | OK Cancel                                                           |

- e. Click Browse.
- f. Select the Windows service account username.

| 8 | Browse for Objects |          |                                                                     |      |   |
|---|--------------------|----------|---------------------------------------------------------------------|------|---|
|   | 11 ob              | ojects   | were found matching the types you selected.                         |      |   |
|   | Matci              | ning (   | Name                                                                | Туре |   |
|   |                    | 3        | <mywindowsserviceaccountusername></mywindowsserviceaccountusername> | Lo   |   |
|   |                    |          | [ngad]                                                              | Lo   |   |
|   |                    |          | [NT AUTHORITY\SYSTEM]                                               | Lo   |   |
|   |                    |          | [NT SERVICE\MSSQL\$PUBLISHER]                                       | Lo   | - |
|   |                    | 2        | [NT SERVICE\SQLAgent\$PUBLISHER]                                    | Lo   | = |
|   |                    | <u>a</u> | [sa]                                                                | Lo   |   |
|   |                    |          | OK Cancel                                                           | Help |   |

#### g. Click OK.

- 3. Update the database connection string in the System Registry.
  - a. Open the Registry:
    - 1. Click Start and type regedit.
    - 2. Right-click on the icon and click Run as administrator.
  - **b.** In the Registry, navigate to HKEY\_LOCAL\_MACHINE > SOFTWARE > Wow6432Node > AtHocServer.
  - c. Under AtHocServer, change the values of OleDbConnectionString.
  - d. Delete the SQL login info: User Id=ngad; Password=<ngadpassword>: Provider=SQLOLEDB;Server=<server\instance>;Initial Catalog=ngaddata;User Id=ngad;Password=<ngadpassword>;
  - e. Add the Windows authentication parameter: Integrated Security=SSPI; Provider=SQLOLEDB;Server=<server\instance>;Initial Catalog=ngaddata;Integrated Security=SSPI;
  - f. Click OK and exit Regedit.
- 4. Optionally, for AtHoc authentication through Windows, modify the service login to use the domain account.
  - a. From the database server, click Start and open the Control Panel.
  - b. Click System and Security > Administration Tools > Services.
  - c. Right-click on AtHocDeliveryService and select Properties.
  - d. Select the Log On tab.

The default setup is "Local System Account".

- e. To modify the account information for Microsoft SQL Server Windows Authentication, select This Account.
- f. Fill in your Windows Service Account credentials and click OK.

## Add plug-ins to the Available Resource list

After you install NDS all servers and plug-ins, you can activate the device plug-in for customer accounts.

- 1. On the BlackBerry AtHoc database server, edit the following script for each plug-in to add it to the NDS console account resources.
  - Replace <*NGDeliveryDBName*> with the ngdelivery\_*plugin* database name. For example: ngdelivery\_tas.
  - Replace < DeviceName> with the name of the plug-in device. Valid devices are SMS, email, UcmTas, and bbme.
- 2. Run the following script for each plug-in, to add the plug-in to the resource list for an account:

```
USE <NGDeliveryDBName>
DECLARE @deviceType NVARCHAR(50)
SELECT @deviceType='<DeviceName>'
IF NOT EXISTS (SELECT * FROM NGDeliveryAccount.dbo.DatacenterSiteDetail a
INNER JOIN ProductInfo b
ON a.SiteId=b.SiteId
WHERE a.DeviceType=@deviceType)
BEGIN
INSERT INTO NGDeliveryAccount.dbo.DatacenterSiteDetail([DataCenterId] ,
[SiteId] ,[DeviceType],[CreatedOn])
SELECT 1,siteid , @deviceType,GETUTCDATE()
FROM ProductInfo
END
```

- 3. Check that the 'ResourceType' in the DatacenterSiteDetail table in the ngdeliveryaccount database has CONCURRENT (for UcmTas) or RATE (for SMS, email, or bbme.) If no resource type is present, run the following SQL query to update it: SQL: Update [ngdeliveryaccount].[dbo]. [DatacenterSiteDetail] set ResourceType = '[resource-type]' where DataCenterId = '[data-center-id]' and DeviceType = '[device-type]'
  - Valid values for [resource-type] are: CONCURRENT (for UcmTas), or RATE (for SMS, email, or bbme.)
  - Enter a valid data center ID for [datacenter-id].
  - Valid values for [device-type] are: SMS, email, UcmTas, or bbme.
- 4. In the NDS console, click Management > Account > Select Customer account > Account Resource.
- 5. On the Account Resource tab, on the row for the device you added in Step 3, select the Support and IsPrimary options.
- 6. Click Save.

For detailed information about installation and configuration of the OPM plug-in, see the *BlackBerry AtHoc OPM Installation and Configuration Guide*.

For detailed information about installation and configuration of the SMS plug-in, see the *BlackBerry AtHoc Hosted SMS Plug-in for NDS Installation and Configuration Guide*.

For detailed information about installation and configuration of the TAS plug-in, see the *BlackBerry AtHoc Telephony Alerting System User Guide*.

For detailed information about installation and configuration of the BBME plug-in, see the *BBM Enterprise Alerts Installation and Administration Guide*.

## Monitor and maintain the NDS Farm - V2.8.5 or later

The following sections describe how to perform maintenance on the NDS farm, as well as monitor Microsoft SQL Server jobs and NDS services, resources, performance, and the delivery lifecycle.

## SQL server agent monitoring and maintenance jobs

On each database server, there are jobs that manage the database data and provide monitoring information.

There are two database servers and each has related jobs for the databases that reside there:

- Primary database server: contains the ngdelivery\_<plug-in> and ngdiagnostics databases.
- Logging database server: contains ngdeliverylog database.

The following tables summarize the jobs and what information that you can use to monitor the databases.

#### NDS Purge.Job

| Purpose                                                                                                    | Database<br>server | Interval | Notes |
|----------------------------------------------------------------------------------------------------|--------------------|----------|-------|
| Archives and purges history data<br>for the ngdelivery_ <plug-<br>in&gt; and ngdiagnostic databases.</plug-<br> | Primary            | Nightly  | _     |

#### TaskHistoryUpdate

| Purpose                                                                   | Database<br>server | Interval            | Notes                                                   |
|---------------------------------------------------------------------------|--------------------|---------------------|---------------------------------------------------------|
| Updates<br>the deliverytaskid and other<br>data in the taskHistory table. | Logging            | Every one<br>minute | If this job stops, usage data will display incorrectly. |

#### LogRealTimeDataPurgeJob

| Purpose                                                | Database<br>server | Interval | Notes                                                                       |
|--------------------------------------------------------|--------------------|----------|-----------------------------------------------------------------------------|
| Summarizes task history data in the TaskSummary table. | Logging            | Nightly  | If this job stops running, task<br>history data is purged after 1<br>month. |

#### LogHistoryDataPurgeJob

| Purpose                                                                                                    | Database<br>server | Interval      | Notes |
|----------------------------------------------------------------------------------------------------|--------------------|---------------|-------|
| Deletes real time data from<br>the Message, Task, MessageLifeCycle, TaskLifeC<br>and AccessLog tables. Also<br>deletes InboundEvent data older than 4 hours. | Logging<br>tycle,  | Every 4 hours | _     |

#### **TaskSummaryDataPurgeJob**

| Purpose                                                                                | Database<br>server | Interval | Notes                                                                                                    |
|----------------------------------------------------------------------------------------|--------------------|----------|----------------------------------------------------------------------------------------------------|
| Deletes task<br>summary<br>data that is<br>older than 2<br>years.Default:<br>DISABLED. | Logging            | Manual   | OnPremises Installations: Enable this<br>job and change to 1500 the value of<br>PURGE_TASKSUMMARY_THRESHOLD_IN_HOURS in<br>the GLB_Config table. |

## **Monitor NDS**

This section lists the NDS services, resources, and performance data that you need to monitor. See the Microsoft Windows Server "Monitor Resource Usage (System Monitor)" guidelines at the Microsoft website.

Monitor the following services:

- IIS
- AtHocDeliveryService (Windows)
- Plug-in-related services such as ATS for TAS
- SQL Server (instance name)
- SQL Server browser
- SQL Server agent
- Third-party systems such as UCM

Monitor the following resources:

- CPU usage
- Memory usage
- Disk usage
- Network
- Load balancing

Monitor performance counters:

The NDS performance counters are in the AtHoc Delivery group.

| No. Performance Monitor |                                          |
|-------------------------|------------------------------------------|
| 🚳 File Action View      | Window Help                              |
| 🗢 🔿 🔁 📊 🛅 1             |                                          |
| Nerformance             | Add Counters                             |
| Performance             | Available counters                       |
| Data Collector S        | Select counters from computer:           |
|                         | <local computer="">   Browse</local>     |
|                         | ASP.NET v2.0.50727                       |
|                         | ASP.NET v4.0.30319                       |
|                         | AtHoc Delivery 🗸 🗸                       |
|                         | AtHoc Delivery OPM 🛛 🗸 🗸                 |
|                         | AtHoc Delivery SMS 🛛 🗸 🗸 🗸               |
|                         | AtHoc Delivery UcmTas 🛛 🗸 🗸              |
|                         | AtHoc Mobile Delivery 🗸 🗸                |
|                         | Authorization Manager Applications 🔷 👻 👻 |

- TTSServicerunningState: If TAS is hosted by NDS, indicates the running status of the text-to-speech (TTS) service. Values:
  - Running=1
  - Stopped=0; in this state, all calls will fail
- Loop Alert Init/Sec: Indicates how quickly alert messages are being processed.

Tip: The ideal value is 2. If the value is 0, there are performance issues.

- If the value is 0 for more than 5 minutes, the NDS platform is not processing alert messages.
- If the value is 0 for 1 minute, the system is slow. Check the other monitoring counters to identify other problems.
- Loop Delivery Execution/sec: Indicates whether the NDS platform is processing tasks.

Tip: The ideal value is 2. If the value is 0, there are processing issues.

- If the value is 0 for more than 5 minutes, the NDS platform is not processing individual tasks.
- If the value is 0 for 1 minute, the system is slow. Check the other monitoring counters to identify other problems.
- NDS Delivery Lifecycle Monitoring: Contact BlackBerry AtHoc customer support to set up this monitoring job.

The life cycle monitor job provides status codes for each alert (task) delivered by NDS and the plug-ins.

## Perform maintenance on the NDS Farm

Starting the Release 2.8.5, you can upgrade NDS for NDS plug-ins such as TAS, OPM, or SMS without stopping service. You can also stop alerts for all application servers in the NDS farm. NDS signals to the plug-in on each application server to stop processing new tasks. And then, one by one, you can upgrade or perform maintenance on each application server.

### Stop individual application servers

- 1. Open the NDS console.
- 2. Click Utilities.
- 3. In the NDS Maintenance section, click STOP this App Server.

NDS and the installed plug-ins stop processing new tasks on the current server and finish processing all tasks.

### Stop and start alerts from the NDS farm

To stop alerts for the NDS farm before shutting down NDS and plug-in services, complete the following steps:

- **1.** Open the NDS console.
- 2. Click Utilities.
- 3. In the NDS Maintenance section, click STOP incoming alerts for the NDS Farm.

All NDS application servers start rejecting all incoming alert messages. However, report and terminate messages are still accepted.

**Note:** Wait until existing alerts are processed and tracking data is returned before you shut down all the NDS and plug-in services.

After you verify the upgrade, restart alerts for the NDS farm.

- 1. Open the NDS console.
- 2. Click Utilities.
- 3. In the NDS Maintenance section, click START incoming alerts for the NDS Farm.

## Glossary

- BlackBerry AtHoc management system: The web-based interface, and its required components, used for configuring and managing alerts, users, devices, and settings for BlackBerry AtHoc alerting. Formerly known as IWSAlerts or the IWS management system.
- **BlackBerry AtHoc server**: The server on which the BlackBerry AtHoc management system and related tools are installed. Also called the AtHoc application server. Formerly known as IWS Server or just IWS.
- **NDS**: Notification Delivery Service. The delivery service that processes and delivers alert messages from the hosted services (plug-ins) and mobile alerting.
- **NDS application server**: A server that hosts the delivery plug-ins, such as TAS, OPM, and SMS. Called the "application server" in this guide.
- NDS console: The user interface for configuring and managing the NDS plug-ins, accounts, and settings.
- **NDS database server**: A server on which the NDS databases are located. Called the "database server" in this guide.
- NDS farm: The set of application servers managed by NDS.

## **BlackBerry AtHoc Customer Support Portal**

BlackBerry AtHoc customers can obtain more information about BlackBerry AtHoc products or get answers to questions about their BlackBerry AtHoc systems through the Customer Support Portal:

#### https://support.athoc.com

The BlackBerry AtHoc Customer Support Portal also provides support via computer-based training, operator checklists, best practice resources, reference manuals, and user guides.

## Legal notice

<sup>©</sup>2020 BlackBerry Limited. Trademarks, including but not limited to BLACKBERRY, BBM, BES, EMBLEM Design, ATHOC, CYLANCE and SECUSMART are the trademarks or registered trademarks of BlackBerry Limited, its subsidiaries and/or affiliates, used under license, and the exclusive rights to such trademarks are expressly reserved. All other trademarks are the property of their respective owners.

This documentation including all documentation incorporated by reference herein such as documentation provided or made available on the BlackBerry website provided or made accessible "AS IS" and "AS AVAILABLE" and without condition, endorsement, guarantee, representation, or warranty of any kind by BlackBerry Limited and its affiliated companies ("BlackBerry") and BlackBerry assumes no responsibility for any typographical, technical, or other inaccuracies, errors, or omissions in this documentation. In order to protect BlackBerry proprietary and confidential information and/or trade secrets, this documentation may describe some aspects of BlackBerry technology in generalized terms. BlackBerry reserves the right to periodically change information that is contained in this documentation; however, BlackBerry makes no commitment to provide any such changes, updates, enhancements, or other additions to this documentation to you in a timely manner or at all.

This documentation might contain references to third-party sources of information, hardware or software, products or services including components and content such as content protected by copyright and/or third-party websites (collectively the "Third Party Products and Services"). BlackBerry does not control, and is not responsible for, any Third Party Products and Services including, without limitation the content, accuracy, copyright compliance, compatibility, performance, trustworthiness, legality, decency, links, or any other aspect of Third Party Products and Services. The inclusion of a reference to Third Party Products and Services in this documentation does not imply endorsement by BlackBerry of the Third Party Products and Services or the third party in any way.

EXCEPT TO THE EXTENT SPECIFICALLY PROHIBITED BY APPLICABLE LAW IN YOUR JURISDICTION, ALL CONDITIONS, ENDORSEMENTS, GUARANTEES, REPRESENTATIONS, OR WARRANTIES OF ANY KIND, EXPRESS OR IMPLIED, INCLUDING WITHOUT LIMITATION, ANY CONDITIONS, ENDORSEMENTS, GUARANTEES, REPRESENTATIONS OR WARRANTIES OF DURABILITY, FITNESS FOR A PARTICULAR PURPOSE OR USE, MERCHANTABILITY, MERCHANTABLE QUALITY, NON-INFRINGEMENT, SATISFACTORY QUALITY, OR TITLE, OR ARISING FROM A STATUTE OR CUSTOM OR A COURSE OF DEALING OR USAGE OF TRADE, OR RELATED TO THE DOCUMENTATION OR ITS USE, OR PERFORMANCE OR NON-PERFORMANCE OF ANY SOFTWARE, HARDWARE, SERVICE, OR ANY THIRD PARTY PRODUCTS AND SERVICES REFERENCED HEREIN, ARE HEREBY EXCLUDED. YOU MAY ALSO HAVE OTHER RIGHTS THAT VARY BY STATE OR PROVINCE. SOME JURISDICTIONS MAY NOT ALLOW THE EXCLUSION OR LIMITATION OF IMPLIED WARRANTIES AND CONDITIONS. TO THE EXTENT PERMITTED BY LAW, ANY IMPLIED WARRANTIES OR CONDITIONS RELATING TO THE DOCUMENTATION TO THE EXTENT THEY CANNOT BE EXCLUDED AS SET OUT ABOVE, BUT CAN BE LIMITED, ARE HEREBY LIMITED TO NINETY (90) DAYS FROM THE DATE YOU FIRST ACQUIRED THE DOCUMENTATION OR THE ITEM THAT IS THE SUBJECT OF THE CLAIM.

TO THE MAXIMUM EXTENT PERMITTED BY APPLICABLE LAW IN YOUR JURISDICTION, IN NO EVENT SHALL BLACKBERRY BE LIABLE FOR ANY TYPE OF DAMAGES RELATED TO THIS DOCUMENTATION OR ITS USE, OR PERFORMANCE OR NON-PERFORMANCE OF ANY SOFTWARE, HARDWARE, SERVICE, OR ANY THIRD PARTY PRODUCTS AND SERVICES REFERENCED HEREIN INCLUDING WITHOUT LIMITATION ANY OF THE FOLLOWING DAMAGES: DIRECT, CONSEQUENTIAL, EXEMPLARY, INCIDENTAL, INDIRECT, SPECIAL, PUNITIVE, OR AGGRAVATED DAMAGES, DAMAGES FOR LOSS OF PROFITS OR REVENUES, FAILURE TO REALIZE ANY EXPECTED SAVINGS, BUSINESS INTERRUPTION, LOSS OF BUSINESS INFORMATION, LOSS OF BUSINESS OPPORTUNITY, OR CORRUPTION OR LOSS OF DATA, FAILURES TO TRANSMIT OR RECEIVE ANY DATA, PROBLEMS ASSOCIATED WITH ANY APPLICATIONS USED IN CONJUNCTION WITH BLACKBERRY PRODUCTS OR SERVICES, DOWNTIME COSTS, LOSS OF THE USE OF BLACKBERRY PRODUCTS OR SERVICES OR ANY PORTION THEREOF OR OF ANY AIRTIME SERVICES, COST OF SUBSTITUTE GOODS, COSTS OF COVER, FACILITIES OR SERVICES, COST OF CAPITAL, OR OTHER SIMILAR PECUNIARY LOSSES, WHETHER OR NOT SUCH DAMAGES WERE FORESEEN OR UNFORESEEN, AND EVEN IF BLACKBERRY HAS BEEN ADVISED OF THE POSSIBILITY OF SUCH DAMAGES.

TO THE MAXIMUM EXTENT PERMITTED BY APPLICABLE LAW IN YOUR JURISDICTION, BLACKBERRY SHALL HAVE NO OTHER OBLIGATION, DUTY, OR LIABILITY WHATSOEVER IN CONTRACT, TORT, OR OTHERWISE TO YOU INCLUDING ANY LIABILITY FOR NEGLIGENCE OR STRICT LIABILITY.

THE LIMITATIONS, EXCLUSIONS, AND DISCLAIMERS HEREIN SHALL APPLY: (A) IRRESPECTIVE OF THE NATURE OF THE CAUSE OF ACTION, DEMAND, OR ACTION BY YOU INCLUDING BUT NOT LIMITED TO BREACH OF CONTRACT, NEGLIGENCE, TORT, STRICT LIABILITY OR ANY OTHER LEGAL THEORY AND SHALL SURVIVE A FUNDAMENTAL BREACH OR BREACHES OR THE FAILURE OF THE ESSENTIAL PURPOSE OF THIS AGREEMENT OR OF ANY REMEDY CONTAINED HEREIN; AND (B) TO BLACKBERRY AND ITS AFFILIATED COMPANIES, THEIR SUCCESSORS, ASSIGNS, AGENTS, SUPPLIERS (INCLUDING AIRTIME SERVICE PROVIDERS), AUTHORIZED BLACKBERRY DISTRIBUTORS (ALSO INCLUDING AIRTIME SERVICE PROVIDERS) AND THEIR RESPECTIVE DIRECTORS, EMPLOYEES, AND INDEPENDENT CONTRACTORS.

IN ADDITION TO THE LIMITATIONS AND EXCLUSIONS SET OUT ABOVE, IN NO EVENT SHALL ANY DIRECTOR, EMPLOYEE, AGENT, DISTRIBUTOR, SUPPLIER, INDEPENDENT CONTRACTOR OF BLACKBERRY OR ANY AFFILIATES OF BLACKBERRY HAVE ANY LIABILITY ARISING FROM OR RELATED TO THE DOCUMENTATION.

Prior to subscribing for, installing, or using any Third Party Products and Services, it is your responsibility to ensure that your airtime service provider has agreed to support all of their features. Some airtime service providers might not offer Internet browsing functionality with a subscription to the BlackBerry<sup>®</sup> Internet Service. Check with your service provider for availability, roaming arrangements, service plans and features. Installation or use of Third Party Products and Services with BlackBerry's products and services may require one or more patent, trademark, copyright, or other licenses in order to avoid infringement or violation of third party rights. You are solely responsible for determining whether to use Third Party Products and Services and if any third party licenses are required to do so. If required you are responsible for acquiring them. You should not install or use Third Party Products and Services until all necessary licenses have been acquired. Any Third Party Products and Services and are provided "AS IS" with no express or implied conditions, endorsements, guarantees, representations, or warranties of any kind by BlackBerry and BlackBerry assumes no liability whatsoever, in relation thereto. Your use of Third Party Products and Services shall be governed by and subject to you agreeing to the terms of separate licenses and other agreements applicable thereto with third parties, except to the extent expressly covered by a license or other agreement with BlackBerry.

The terms of use of any BlackBerry product or service are set out in a separate license or other agreement with BlackBerry applicable thereto. NOTHING IN THIS DOCUMENTATION IS INTENDED TO SUPERSEDE ANY EXPRESS WRITTEN AGREEMENTS OR WARRANTIES PROVIDED BY BLACKBERRY FOR PORTIONS OF ANY BLACKBERRY PRODUCT OR SERVICE OTHER THAN THIS DOCUMENTATION.

BlackBerry Enterprise Software incorporates certain third-party software. The license and copyright information associated with this software is available at http://worldwide.blackberry.com/legal/thirdpartysoftware.jsp.

BlackBerry Limited 2200 University Avenue East Waterloo, Ontario Canada N2K 0A7

BlackBerry UK Limited Ground Floor, The Pearce Building, West Street, Maidenhead, Berkshire SL6 1RL United Kingdom

Published in Canada